## PESQUISA DE PROCESSOS NO SIPAC

## 1. ACESSE O LINK: https://sistemas.ufrb.edu.br/public/jsp/portal.jsf

2. Clica no item **Processos** no lado esquerdo no menu em **Consultas**, conforme figura abaixo:

|                                                                                                    | Universidade Federal do Recôncavo da Bahia Cruz das Almas, 18 de Maio de 20                                                                                                    |  |  |
|----------------------------------------------------------------------------------------------------|----------------------------------------------------------------------------------------------------|--|--|
| UF B<br>Inviews stade Federal de<br>Reconcuers da Taha                                                                                | SIPAC<br>Sistema Integrado de Patrimônio, Administração e Contratos                                                                                                    |  |  |
| LICITAÇÕES<br>ATAS VIGENTES<br>CONSULTAS<br>PROCESSOS<br>MATERIAIS<br>UNIDADES<br>CONTRATOS<br>DIÁRIAS<br>TELEFONES<br>BOLETINS DE SE |                                                                                                    |  |  |
| NOTÍCIAS E COM                                                                                                    | UNITCADOS                                                                                                    |  |  |
| Prezados S<br>Solicitamos<br>Ministério c                                                                                             | ia da Foma - Maio 2018<br>iervídores,<br>s que sempre consultem a prévia da folha, para o mês MAI2018 a prévia estará disponível no dia 21/05/2018, segundo previsão do<br>do Planejamento, Desenvolvimento e Gestão (MP). |  |  |
| O Cronogra                                                                                                    | ama da Folha de Pagamentos do mês está disponível em https://www.ufrb.edu.br/progep.                                                                                                    |  |  |
| Atenciosam<br>Leonardo R<br>Coordenad<br>PROGEP - F<br>Universidad                                                                    | iente,<br>lamos dos Santos<br>or de Administração de Pessoal<br>Pró-Reitoria de Gestão de Pessoal<br>de Federal do Recôncavo da Bahia - UFRB                                                                               |  |  |

3. Existem 03 (três) opções de busca de processos: Número, Nome do Interessado ou Matrícula/CPF/CNPJ:

|                                                                                                    | Universidade Federal do Recôncavo da Bahia                                                                                                    | Cruz das Almas, 18 de Maio de 2018                                      |
|----------------------------------------------------------------------------------------------------|----------------------------------------------------------------------------------------------------|-------------------------------------------------------------------------|
| JF 2B<br>were stadie i noter al da<br>kontresser dia Bahha                                                                            | SIPAC<br>Sistema Integrado de Patrimônio, Administração e Contratos                                                                                                    | ENTRAR NO SISTEMA                                                       |
| LICITAÇÕES<br>ATAS VIGENTES<br>CONSULTAS<br>PROCESSOS<br>MATERIAIS<br>UNIDADES<br>CONTRATOS<br>DIÁRIAS<br>TELEFONES<br>BOLETINS DE SE | Opções de Busca de Processos  Nº Processo Nome Interessado Matricula/CPF/CNPi Consultar Processo                                                                                                    | (ex.: 23077.001234/2003-98)<br>iforme 99.                               |
| rricias e Com<br>ronogram<br>Prezados Si<br>Solicitamos<br>Ministério d<br>O Cronogra<br>Atenciosam                                   | uvitcADOS<br>a <b>da Folha - Maio 2018</b><br>ervidores,<br>s que sempre consultem a prévia da folha, para o mês MAI2018 a prévia estará dis<br>lo Planejamento, Desenvolvimento e Gestão (MP).<br>ima da Folha de Pagamentos do mês está disponível em https://www.ufrb.edu.br/<br>iente, | sponível no dia 21/05/2018, segundo previsão do<br><sup>(</sup> progep. |
| Leonardo R<br>Coordenado<br>PROGEP - F<br>Universidad                                                                                 | amos dos Santos<br>or de Administração de Pessoal<br>Yró-Reitoria de Gestão de Pessoal<br>le Federal do Recôncavo da Bahia - UFRB                                                                                                    |                                                                         |

4. Após preencher um ou mais campos, clica em Consultar Processo:

|                                                                                                    | Universidade Federal do Recôncavo da Bahia Cruz das Almas, 18 de Maio de 2018                                                                                                    |  |  |  |  |
|----------------------------------------------------------------------------------------------------|----------------------------------------------------------------------------------------------------|--|--|--|--|
| IF 2B<br>Rectenzario da Natia                                                                                       | SIPAC<br>Sistema Integrado de Patrimônio, Administração e Contratos                                                                                                    |  |  |  |  |
| LICITAÇÕES<br>ATAS VIGENTES<br>CONSULTAS<br>PROCESSOS<br>MATERIAIS<br>UNIDADES<br>CONTRATOS<br>DIÁRIAS<br>TELEFONES | Opções de Busca de Processos  Nº Processo  Nº Processo Caso não saiba os dígitos verificadores, informe 99. Nome Interessado Matricula/CPF/CNP9 (Apenas números) Consultar Processo                                              |  |  |  |  |
| BOLETINS DE SE                                                                                                    | IRVIGO<br>UNICADOS                                                                                                    |  |  |  |  |
| Frezados Solicitamos<br>Ministério d                                                                                | a <b>da Folha - Maio 2018</b><br>ervidores,<br>s que sempre consultem a prévia da folha, para o mês MAI2018 a prévia estará disponível no dia 21/05/2018, segundo previsão do<br>do Planejamento, Desenvolvimento e Gestão (MP). |  |  |  |  |
| O Cronogra                                                                                                    | ima da Folha de Pagamentos do mês está disponível em https://www.ufrb.edu.br/progep.                                                                                                    |  |  |  |  |
| Atenciosam                                                                                                    | iente,                                                                                                    |  |  |  |  |
| Leonardo R<br>Coordenado<br>PROGEP - P<br>Universidad                                                               | .amos dos Santos<br>or de Administração de Pessoal<br>?ró-Reitoria de Gestão de Pessoal<br>de Federal do Recôncavo da Bahia - UFRB                                                                                               |  |  |  |  |

5. Logo em seguida, aparecerá o resultado da pesquisa do processo, clica na figura da lupa ao lado direito para visualizar informações sobre o mesmo:

|                           | niversidade Federal do Recôncavo da Bahia                                                                                                    | Cruz das Almas, 18 de Maio de 2018                                                          |                                                          |
|---------------------------|----------------------------------------------------------------------------------------------------|---------------------------------------------------------------------------------------------|----------------------------------------------------------|
| UF B<br>Beckname de beles | SIPAC<br>istema Integrado de Patrimônio, Administração e Contratos                                                                                                    |                                                                                             | ENTRAR NO SISTEMA                                        |
| SIPAC > Cons              | ulta Pública de Processos                                                                                                    |                                                                                             |                                                          |
|                           | Clique em 🔍 para visualizar informações sobre o processo.                                                                                                    |                                                                                             |                                                          |
|                           | PROCESSOS ENCONTRADOS                                                                                                    |                                                                                             |                                                          |
| Número                    | Assunto                                                                                                    | Interessado                                                                                 | Origem                                                   |
| 23007.006960/2014<br>22   | RDC ELETRÔNICO Nº 04/2014, VISANDO A CONTRATAÇÃO DE EMPRESA ESPECIALIZADA EM<br>ENGENHARIA PARA A CONCLUSÃO DA CONSTRUÇÃO DAS UNIDADES ESPORTIVAS DO CURSO<br>DE EDUCAÇÃO FÍSICA DA UFRB, CAMPUS DE AMARGOSA - BA | SUPERINT<br>INFRAE E<br>PLANEJA ESPACO<br>FISICO<br>CENTRO DE<br>FORMAÇÃO DE<br>PROFESSORES | SUPERINT INFRAE E<br>PLANEJA ESPACO<br>FISICO (11.01.24) |
|                           | Pag. 1 ▼<br>1 Registro(s) Encontrado(s)                                                                                                    |                                                                                             |                                                          |
|                           | << Voltar                                                                                                    |                                                                                             |                                                          |